# How to Register for ISA UHD Chapter

Last Updated August 2023

#### Step 1:

Go to ISA main page at www.isa.org

#### Step 2:

Click on the "Join" tab

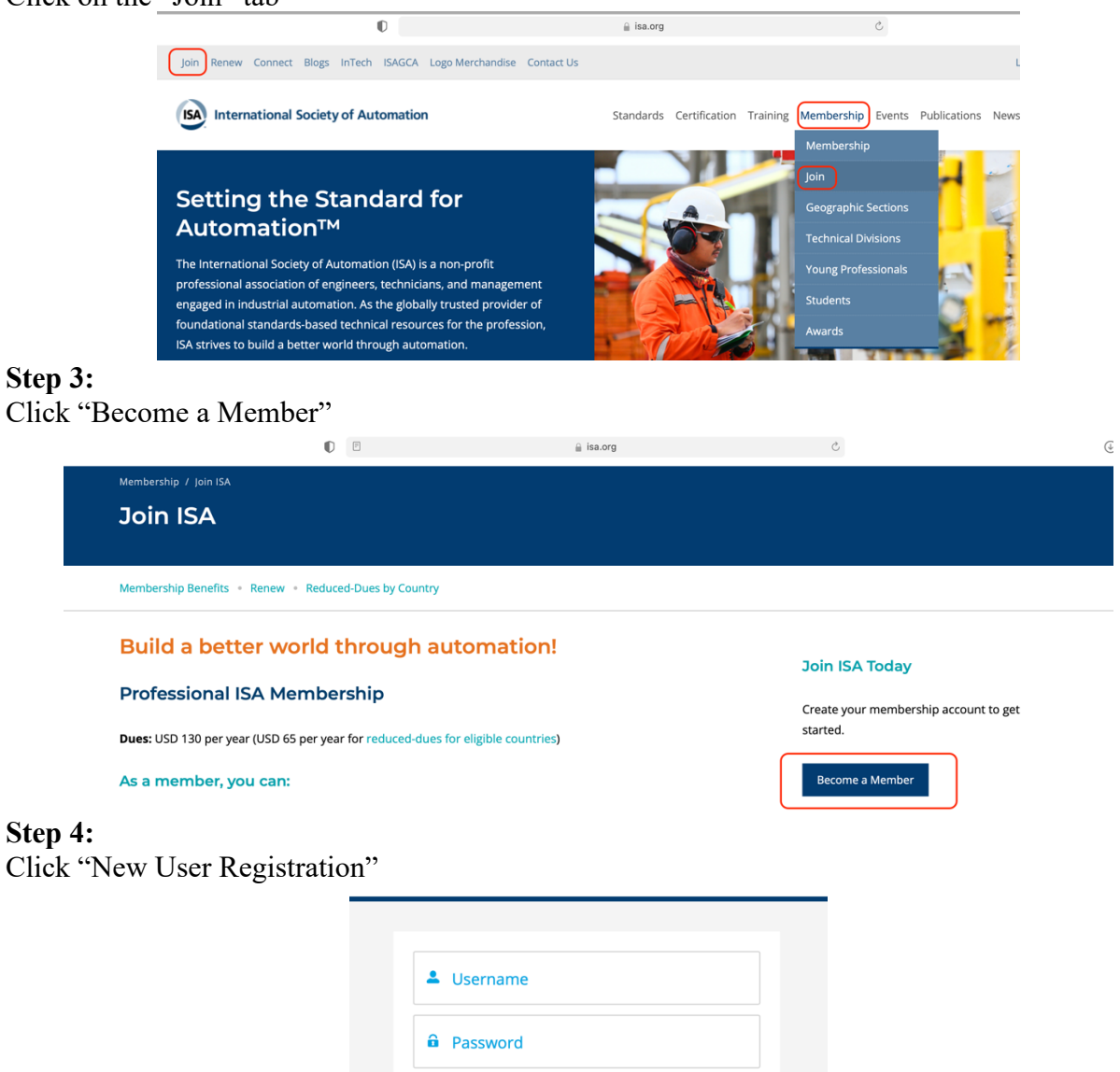

Log in

If you encounter any problems logging in or have any questions, please do not hesitate to contact ISA

Forgot your password?

Customer Service at info@isa.org

New User Registration

## Step 5:

Type in Your Email and Click "Verify Email"

| Confirm Your<br>Email Address |
|-------------------------------|
| username@gator.uhd.edu        |
| Verify Email                  |

### Step 6:

Fill out the Registration and Click "Add" to select the University of Houston Downtown as your Institution

|              | User Registration                                 |          |
|--------------|---------------------------------------------------|----------|
|              |                                                   |          |
| * First/Give | n                                                 |          |
|              |                                                   |          |
| Middle       |                                                   |          |
|              |                                                   |          |
| * Last/Fam   | ily/Surname                                       |          |
| Email        |                                                   |          |
| usernam      | e@gator.uhd.edu                                   |          |
| * Email Type |                                                   |          |
| Choose C     | Dne                                               | <b>*</b> |
| Job Function | Code                                              |          |
| Choose C     | Dne                                               | ÷        |
| SIC Code     |                                                   |          |
| Choose C     | Dne                                               | ÷        |
| Company/In:  | stitution                                         | Add      |
|              |                                                   |          |
|              | Your password must have at least 8 characters and |          |
|              | contain a mix of letters and numbers              |          |
|              |                                                   |          |
|              | Create                                            |          |

### Step 7:

Type in the Following Information to Bring Up UHD, Click "Search, then Click "Select" under "Make Primary"

Company/Institution

Find your company, work site, institution, or organization in our database using the fields below. Don't see yours? Click on Create New Company/Institution

| * Company/Institution Name                                                                                    |               |         |                  |               |                 |              |
|----------------------------------------------------------------------------------------------------|---------------|---------|------------------|---------------|-----------------|--------------|
| University of Houston Downtown                                                                                |               |         |                  |               |                 |              |
| Country                                                                                                    |               |         |                  |               |                 |              |
| United States                                                                                                 |               |         |                  |               |                 | \$           |
| State/Province                                                                                                |               |         |                  |               |                 |              |
| Texas                                                                                                    |               |         |                  |               |                 | \$           |
| City                                                                                                    |               |         |                  |               |                 |              |
| Houston                                                                                                    |               |         |                  |               |                 |              |
|                                                                                                    |               | Cancel  |                  | Search        |                 |              |
| Company/Institution Name $\uparrow^{\!\!\!\!\!\!\!\!\!\!\!\!\!\!\!\!\!\!\!\!\!\!\!\!\!\!\!\!\!\!\!\!\!\!\!\!$ | Address 🗸     | City 🗸  | State/Province 💙 | Country 🗸     | Postal Code 🗸 🗸 | Make Primary |
| University of Houston Downtown                                                                                | 1 main street | Houston | Texas            | United States | 77002           | Select       |

#### Step 8:

Fill Out the page with your information, Make Sure to Select "Yes" for "Are you a Full Time Student" this Ensures you are only charged \$15 for Student Membership, then click "Next"

| Verify Your Information        |                           |           |                           |
|--------------------------------|---------------------------|-----------|---------------------------|
| *First/Given                   |                           |           |                           |
| Firstname                      |                           |           |                           |
| Middle                         |                           |           |                           |
|                                |                           |           |                           |
| *Last/Family/Surname           |                           |           |                           |
| Lastname                       |                           |           |                           |
| Suffix                         |                           |           |                           |
| choose one                     |                           | *         |                           |
| * Email Type                   |                           |           |                           |
| Personal                       |                           | *         |                           |
| * Email                        |                           |           |                           |
| username@gator.uhd.edu         |                           |           |                           |
|                                |                           |           |                           |
| Mailing Information            |                           |           |                           |
| * Street                       |                           |           |                           |
| T Want St                      |                           |           |                           |
| *City                          |                           |           |                           |
| Houston                        |                           |           |                           |
| * Country                      | * State/Province          |           |                           |
| United States                  | Texas                     | *         |                           |
| *Postal Code                   | * Mailing Address Type    |           |                           |
| 77002                          | School                    | *<br>*    |                           |
| Additional Information         |                           |           |                           |
| *Are you a full-time student?  | *Intech Magazine          |           |                           |
| Yes ÷                          | Digital                   | *<br>*    | IMPORTANT NOTE            |
| * Expected Graduation Month    | *Expected Graduation Year |           |                           |
| December +                     | 2022                      | *         | You may want to set your  |
| Company/Institution            |                           |           | graduation date a year to |
| University of Houston Downtown |                           | Clear Add | 2 years farther than your |
|                                | Next                      |           | when you get to checkout  |
|                                |                           |           | it is \$15.               |

## Step 9:

Under Select Section, Click "Select"

|                                                                                                    | Select Section and Division(s    | ) |                            |                                                                               |
|----------------------------------------------------------------------------------------------------|----------------------------------|---|----------------------------|-------------------------------------------------------------------------------|
| *Select Section<br>University of Houston - College of Technolog<br>Division(s):<br>Available Division(s)  | y Select<br>Selected Division(s) |   | Professional<br>Membership | MY MEMBERSHIP CART                                                            |
| Education and Research Division<br>Chemical and Petroleum Industries<br>Food and Pharmaceuticals Division |                                  | • | Section:<br>Division(s):   | University of Houston - College of<br>Technology<br>Membership Total: \$10.00 |
| Process Measurement and Control Division Analysis Division                                                |                                  |   |                            | Now \$15                                                                      |
|                                                                                                    | Back Checkout                    |   |                            |                                                                               |

# Step 10:

## Under Section Name and University of Houston – Downtown Click "Select this Section"

|                                      |         | change beenon |           | <u> </u>            |
|--------------------------------------|---------|---------------|-----------|---------------------|
| Section Name                         |         |               |           |                     |
| Country                              |         |               |           |                     |
| choose one                           |         |               |           | ;                   |
| State                                |         |               |           |                     |
| choose one                           |         |               |           | ÷                   |
| City                                 |         |               |           |                     |
|                                      |         |               |           |                     |
| l do not want to affiliate with a se | iction  |               |           |                     |
| Search                               |         |               |           |                     |
| Section Name                         | City 🗸  | State 🗸       | Country ~ |                     |
| San Jacinto College Central          | Houston | тх            | US        | Select this section |
| University of Houston-Dow            | Houston | тх            | US        | Select this section |
| University of Houston - Coll         | Houston | ТХ            | US        | Select this section |
|                                      |         |               |           |                     |

### Step 11:

Under Divisions, Choose any multiple ones you are interested in, they are FREE, then Click "Checkout"

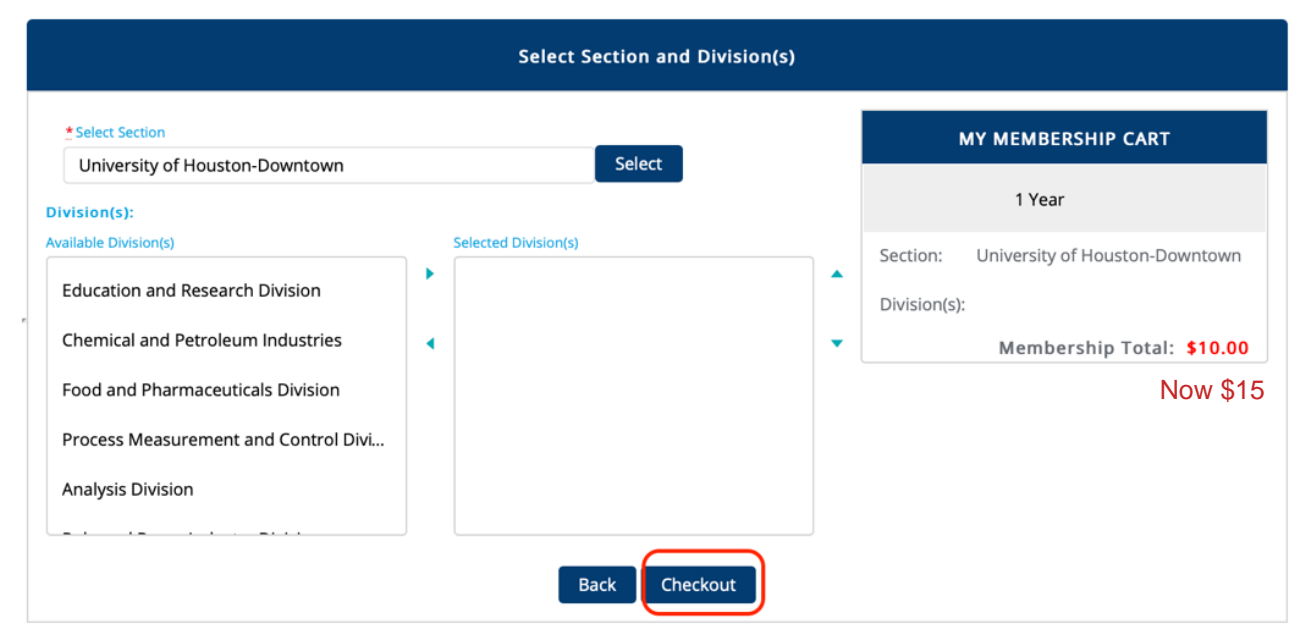

## Step 12

Fill out the page and Click "Process Payment"

| 1. Choose a Paymer | nt Method                                                                                                    | Order Summary                                             |
|--------------------|----------------------------------------------------------------------------------------------------|-----------------------------------------------------------|
| Credit Card        | Please do not click Process Payment more than once. It will charge<br>your account twice.<br>If your credit card is declined, please double check that your card information was<br>entered correctly. If so, please do not make multiple attempts, and instead<br>contact your financial institution to determine the cause. Common issues can be | Discount Code Apply<br>Items (3): \$10.00                 |
|                    | that your card is not set up to process US dollar transactions or transactions from a 501c3 charitable organization. * Card Holder Name                                                                                                    | Order Total: \$10.00<br>Now \$15                          |
|                    | Firstname Lastname Card Number                                                                                                    | Shopping Cart                                             |
|                    | *Expiration Month *Expiration Year                                                                                                    | Student Membership \$10.00<br>Plan: 1 year<br>Quantity: 1 |
|                    | 01 2022 *<br>Would you like to save this payment method for future use?                                                                                                    | Price: \$10.00                                            |
|                    | Billing Address                                                                                                    | Quantity: 1<br>Price: Free                                |
|                    | + New Address                                                                                                    | University of Houston- Free<br>Downtown Student Section   |
|                    | 1 Main St,Houston,Texas,77002,United States Edit                                                                                                    | Quantity: 1<br>Price: Free                                |
|                    | Process Payment                                                                                                    |                                                           |